- 1. Go to the Wallace Community College Website at <u>www.wallace.edu</u>
- 2. Choose the Student Email link from the left side of the screen.
  - a. Click on the link labeled "Student E-mail"

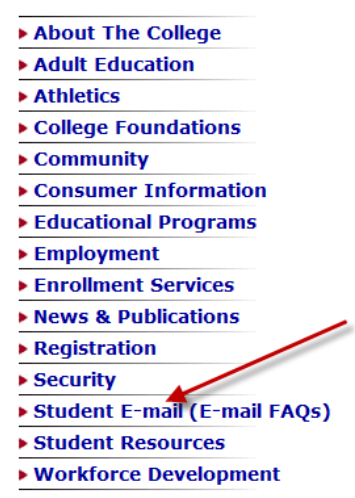

- 3. Enter your username and password
  - a. Username = first initial, last name, last four of social security number
    - i. example, John Smith, SSN: 123456789 would be jsmith6789
  - b. Enter your date of birth in six digits (mmddyy)
    - i. example, January 1, 1991 would be 010191

NOTE: If you have forgotten your password, go to the FORGOT USERID tab under

myWCC and reset your PIN and your student E-mail password will be reset over night.

- 4. Look for important E-mails from the College such as WCC Faculty-Course Evaluations and other surveys. Your feedback is very important for improving the College.
  - a. Click on the Subject of the E-mail to open and read the E-mail.

| Current Folder: INBOX                                                              |                                                                     |
|------------------------------------------------------------------------------------|---------------------------------------------------------------------|
| Compose Addresses Folders Options                                                  | Search Help                                                         |
| Previous   <u>Next</u>   1 <u>2</u> <u>3</u>   <u>Show All</u>   <u>Toggle All</u> | <b>\</b>                                                            |
| Move Selected To:                                                                  |                                                                     |
| INBOX - Move Forward                                                               |                                                                     |
| Thread View                                                                        |                                                                     |
| From 🗆                                                                             | Date 🛆 Subject 🗆 👌                                                  |
| 🗆 Frank Barefield                                                                  | Thu, 6:08 am + Second Reminder WCC Public Relations and Marketing S |
| 🔲 Karen Wilson                                                                     | Wed, 4:32 pm+[All_students] FINANCIAL AID FOR SUMMER 2011           |

- 5. Surveys/evaluations will include a link within the body of the E-mail. Click the link to go to the survey/evaluation.
- 6. Make sure you complete each survey/evaluation, you will receive Faculty-Course Evaluations for each class in which you enrolled. If you are enrolled in four classes you will complete four Evaluations.

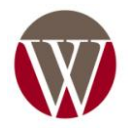